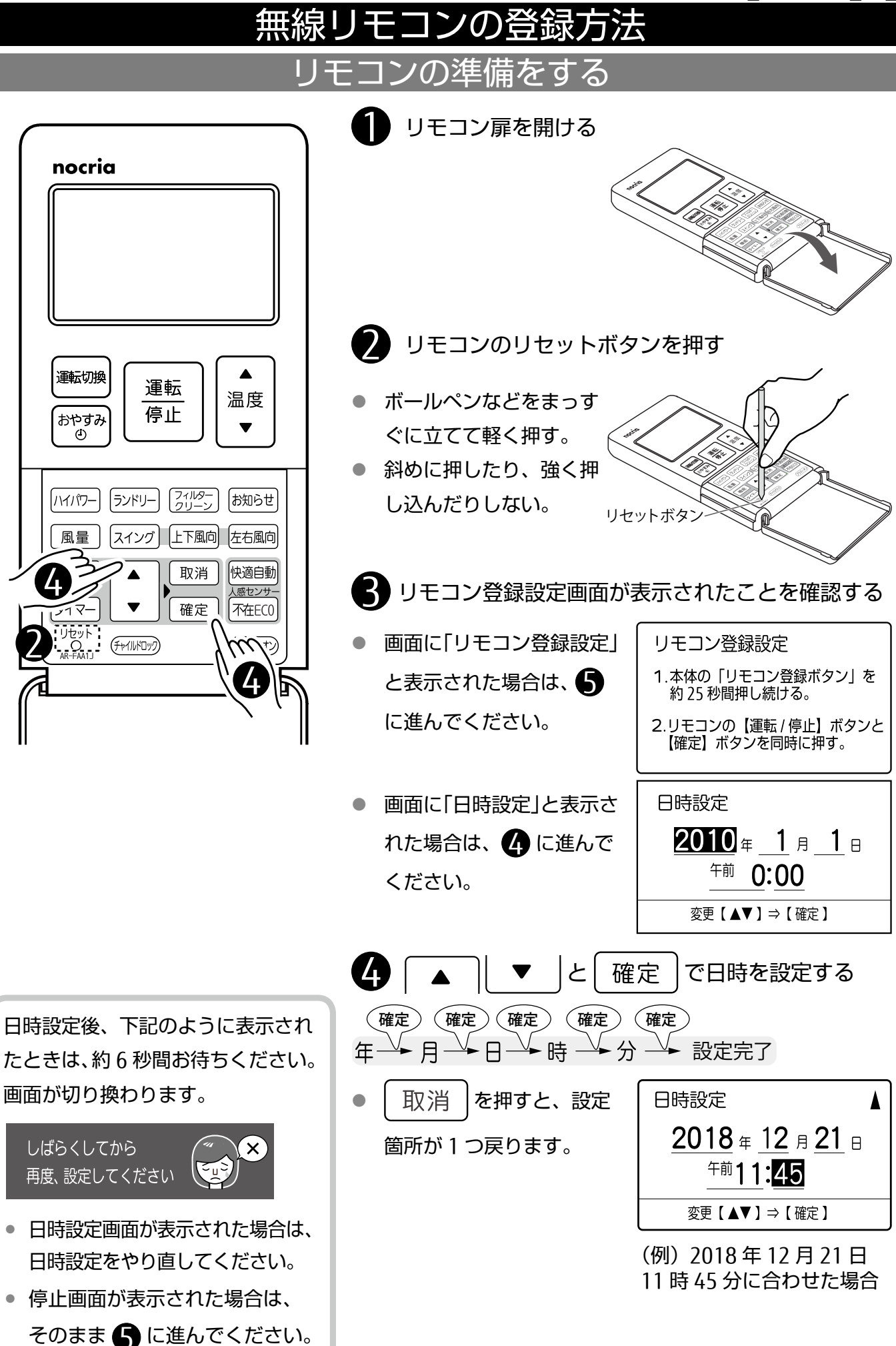

## エアコン本体の準備をする

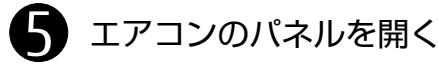

パネルの下部両端に手をかけて
 手前に引き、水平まで開きます。

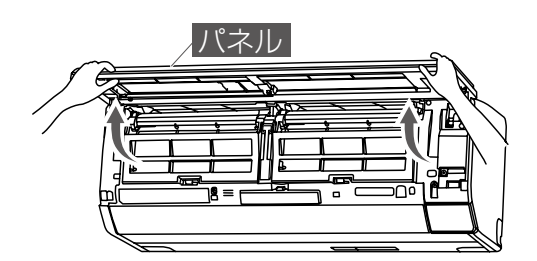

- 6 開いたパネルを固定する
- パネルを押さえながら、<u>本体中</u>
   <u>央部の</u>パネル支え(黄色)を矢印
   の位置に合わせて固定します。

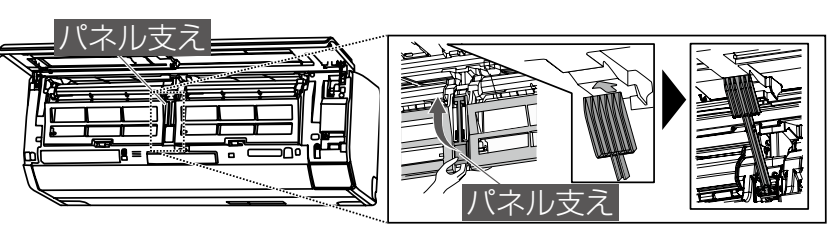

7 フィルターリセットボタンを長押しして(約25秒)、本体表示部に「PA」と表示させる

 フィルターリセットボタンを長押しする と、運転を開始しますが、「PA」と表示されるまでそのまま押し続けてください

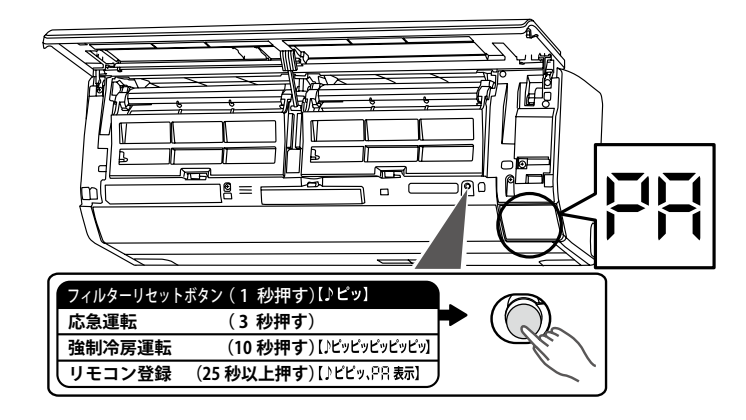

## リモコンを登録する

- nocria 運転切換 ۸ 運転 温度 停止 おやすみ **(**-) ハイパワー ランドリー フィルター お知らせ 風量 スイング
  上下風向
  左右風向 機能 取消 快適自動 人感センサ-タイマ-確定 不在ECO リセット O AR-FAA1J (Frillfoy) (プラズィオン)
- 8 機能 を押して機能の項目を表示させる 画面に「リモコン登録設定| (1/3)機能 と表示された場合は、 ●電気代表示 (常時) ●不在ECOモード (<u>オートセーブ</u>) に進んでください。 ●プラズマイオン (入) リモコン登録設定 電気代の表示 1.本体の「リモコン登録ボタン」を 約25秒間押し続ける。 2.リモコンの【運転/停止】ボタンと 【確定】ボタンを同時に押す。

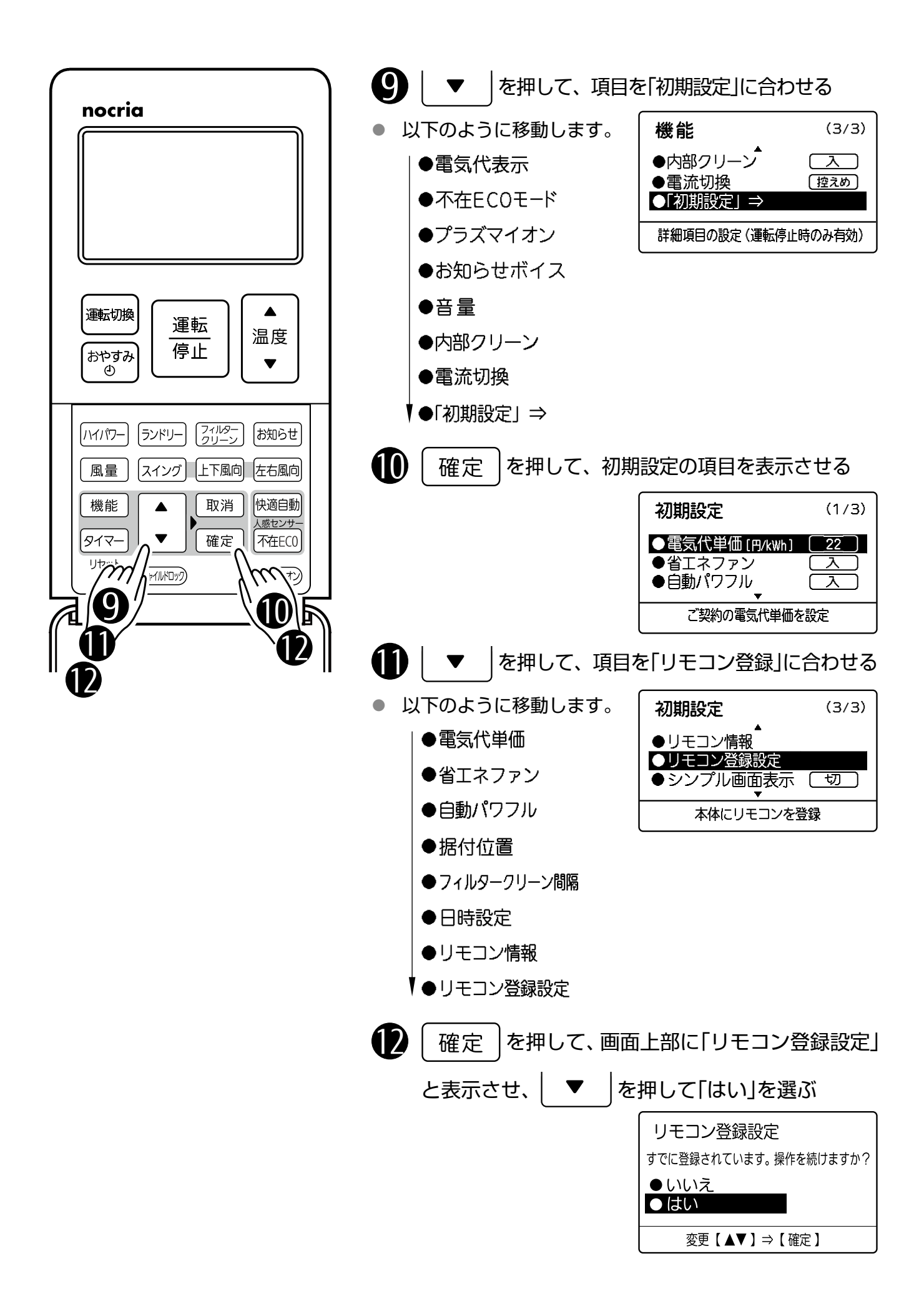

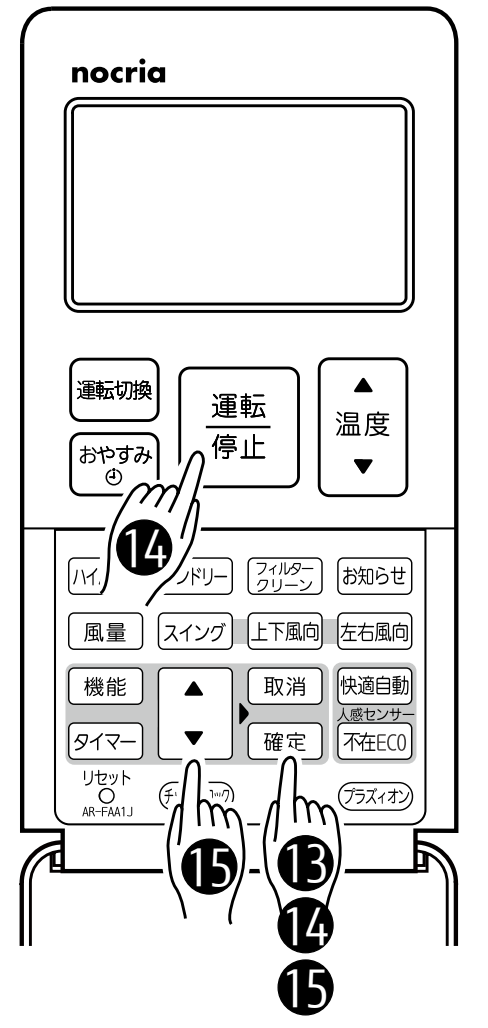

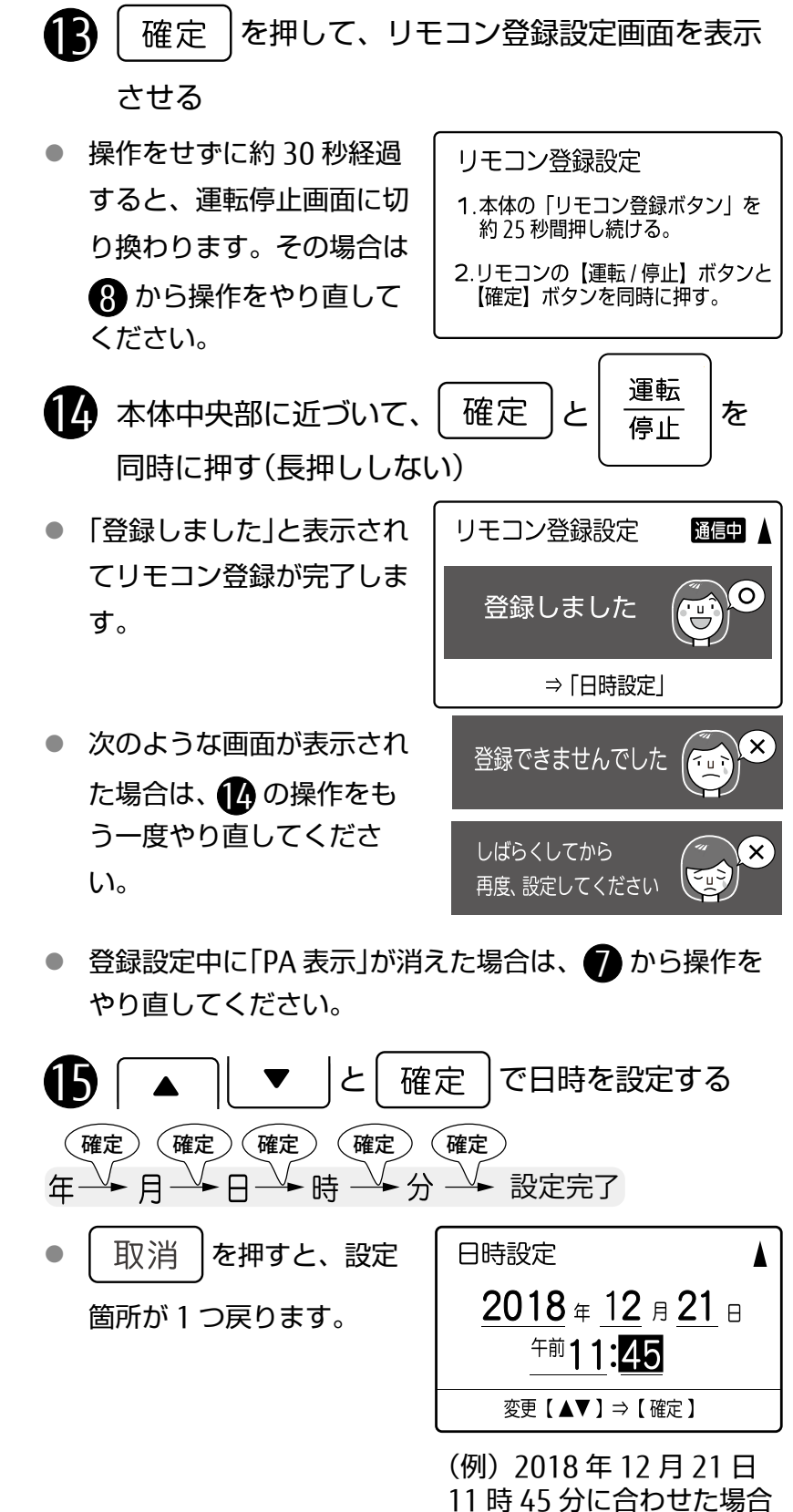

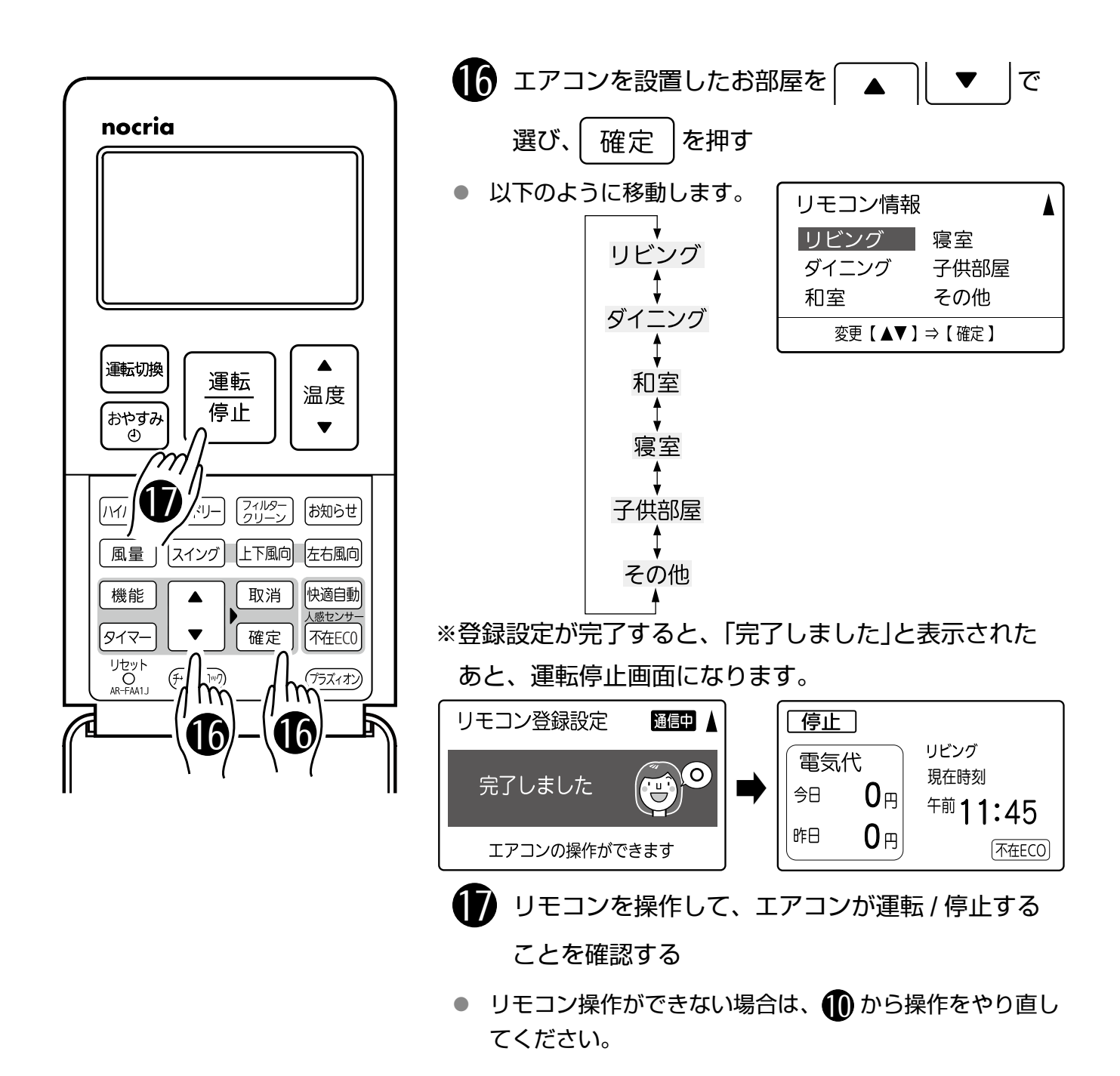

## エアコン本体を元に戻す

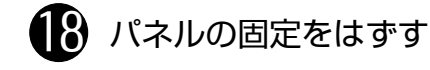

パネルを少し上に持ち上げて、
 パネル支えを元の位置に戻す。

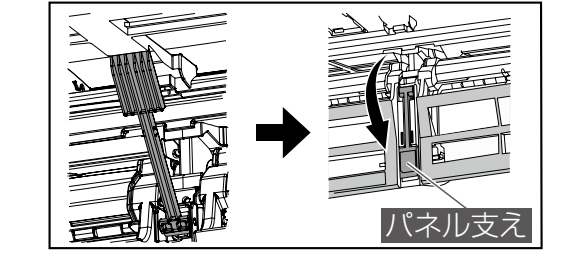

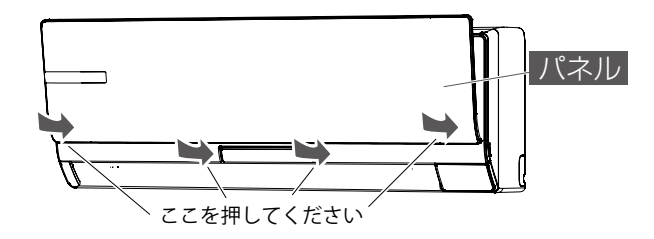

● パネル下部両端と中央部を押し

19 パネルを閉じる

て閉じます。

以上で設定は完了です。